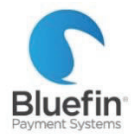

# PAX S500 STANDALONE

Quick Reference Guide

# BASICS

### SETUP

Your terminal is preprogrammed and ready for use immediately!

- 1) Plug into Ethernet
- 2) Plug into wall
- 3) Turn on

#### **TO ORDER RECEIPT PAPER: Item #816613** in the Guy Brown Catalog in BUY.IU. Staples Thermal Paper Rolls, 2 1/4" x 50', 50/ carton (18875/3295)

# **BLUEFIN SUPPORT**

PHONE: 800-675-6573 EMAIL: <u>service@bluefin.com</u>

HOURS:

Monday- Friday 8 AM – 7 PM Eastern Saturday 9 AM – 5:30 PM Eastern

## **IU PAYMENT CARD SERVICES**

PHONE: 812-855-0586 EMAIL: pmtcards@iu.edu

# PROCESSING

| I        | Batch out terminal                  | 1) | Press FUNC                                                                      |
|----------|-------------------------------------|----|---------------------------------------------------------------------------------|
| Ö        | Only need to do manually before     | 2) | Press 2 for "Batch"                                                             |
| AT       | turning off terminal                | 3) | Press 1 for "Batch Close"                                                       |
|          |                                     |    |                                                                                 |
|          | Swiped transaction                  | 1) | Ensure bottom right corner says "Sale"                                          |
|          | •                                   | 2) | Enter Amount                                                                    |
| ALE      |                                     | 3) | Press Enter                                                                     |
|          |                                     | 4) | Swipe card                                                                      |
|          | Keyed transaction                   | 1) | Ensure bottom right corner says "Sale"                                          |
| S        | -                                   | 2) | Enter Amount                                                                    |
|          |                                     | 3) | Press Enter                                                                     |
|          |                                     | 4) | Enter card number, expiration date, and additional info as prompted (varies     |
|          |                                     |    | depending on programming)                                                       |
|          | Void a transaction                  | 1) | Press arrows until V/SALE screen                                                |
|          | Prevents sale from settling, use in | 2) | Press Enter                                                                     |
| SA       | place of refund if transaction has  | 3) | Search by transaction or reference number                                       |
|          | not batched out                     | 4) | Transaction will be displayed; press enter                                      |
|          |                                     | 5) | Press cancel at signature screen                                                |
| - 1      | Refund a transaction                | 1) | Press arrows until you reach RETURN option                                      |
| <b>R</b> | Only refund transactions that       | 2) | Press Enter                                                                     |
| Б        | were not run the same day           | 3) | Choose if by card number or reference number                                    |
|          |                                     | 4) | Enter amount                                                                    |
| 2        |                                     | 5) | Press Enter                                                                     |
|          |                                     | 6) | Swipe or enter card number or reference number                                  |
|          | Authorization                       | 1) | Press arrows until you reach AUTH option                                        |
| Ê        | Authorizations do not settle        | 2) | Enter amount                                                                    |
|          | unless manually captured.           | 3) | Swipe or key card                                                               |
| <b>H</b> |                                     | 4) | Sign if swiped                                                                  |
| 0        | Force sale                          | 1) | Press arrows until you reach FORCED option                                      |
| Π        | Manually capture an existing        | 2) | Enter amount                                                                    |
| SC       | authorization.                      | 3) | Swipe or key card                                                               |
| ο        |                                     | 4) | Enter auth number (if it has letters, press number key and then alpha key until |
|          |                                     |    | correct letter is displayed)                                                    |
|          | Void a forced transaction           | 1) | Press arrows until you reach V/FRCD                                             |
| 6        |                                     | 2) | Press Enter                                                                     |
| 0        |                                     | 3) | Enter Transaction # and press enter                                             |
|          |                                     | 4) | Transaction will be displayed                                                   |
| >        |                                     | 5) | Press enter                                                                     |
|          |                                     | 6) | Will ask if card present, respond                                               |
|          |                                     | 7) | Press cancel at signature screen                                                |